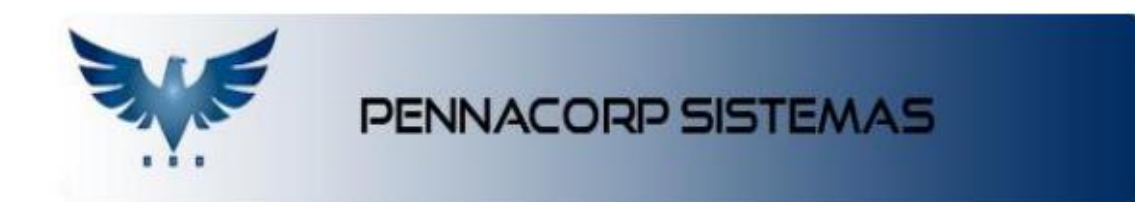

## Provisão

Na tela de **Provisão** é possível **lançar e controlar as contas fixas**, auxiliando na saúde financeira da sua empresa.

Cada fornecedor de uma conta fixa deve ser lançado com **data e valor previsto de gasto mensal**, individualmente para cada empresa, para quem possui mais de um CNPJ.

O objetivo é conseguir identificar o valor previsto de gasto fixo nos meses futuros, através do **relatório de Títulos a Pagar**.

Essa ferramenta esta disponível no menu de Compras e Contas a Pagar:

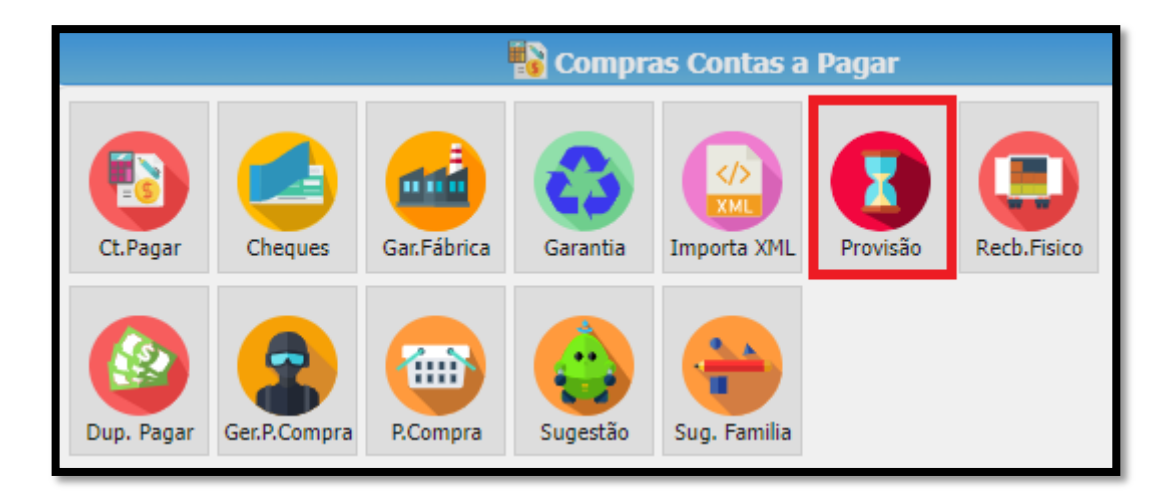

1 – Para inserir uma Provisão é necessário ter o fornecedor cadastrado com sua respectiva conta contábil:

| Status Ativo 🔹 Grupo                                   |                       |                          |              |              |            |
|--------------------------------------------------------|-----------------------|--------------------------|--------------|--------------|------------|
|                                                        | Todos VF Todos        | •                        |              |              |            |
| Nome 👻 BUSCA                                           | ₽ <b>+</b> −∨         | ×Ŀ                       | III B 🗩      |              |            |
| Número Abreviação                                      | Contato               | Telefone                 | Telefone 2   | Grupo        | Ativo      |
| 382 UNIMED                                             | JOSE                  | (11)0000-0000            |              | F            | A          |
| tazão Social PLANO DE SAUDE Inscr.Estadual EP Endereço | Email                 | Pessoa Internacion       | al V C.N.P.J | Classificaçã | o Z 🔻      |
| airro Cód.Mun                                          | Cidade                | UF                       | Cód.País 105 | 58 País BR   | ASIL       |
| Desconto 0,00 % Desc.Especial 0,0                      | 0 % Rateio 100 %      | MVA 0,00 Prazos          | s(Pagamento) |              |            |
| Entrega 0 Lucro Pres/Real                              | Calcula Con<br>ST Fin | nsumidor Conta SAU<br>al | ÌDE          | ▼ Curva      | aZZ        |
| Dbs.:                                                  |                       |                          | CTRL +       | ► ENTER PA   | NRA SALVAR |
| Produtos Associados ao Fornecedor                      |                       |                          |              |              | 0          |

2 – Informe o Fornecedor, a data prevista de pagamento e o valor previsto de gastos mensal.
 É importante observar a empresa em que o lançamento esta sendo feito, já que cada CNPJ pode ter contas diferentes para pagamento.

| Inserindo provisão | ×        |
|--------------------|----------|
| Fornecedor         |          |
| UNIMED             |          |
| Data               |          |
| 10/06/2022         |          |
| Valor              |          |
|                    | 4.000,00 |
|                    | Executa  |

**3** – Para cadastrar os proximos meses, basta clicar em *inserir um novo lançamento* ou apenas clicando na seta pra baixo do teclado:

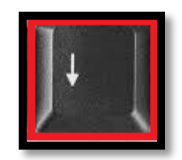

O processo mencionado acima deve ser realizado para todas as contas desejadas. As provisões já estarão disponíveis para visualização no relatório de Títulos a Pagar.

**4** – Quando a Nota ou Boleto efetivamente chegar, é preciso dar entrada no contas a pagar para confirmar o recebimento do mesmo.

| Lançamentos                     |                            |             |          |   |
|---------------------------------|----------------------------|-------------|----------|---|
| 2 + - < × 🗗 🗸                   |                            |             |          |   |
| Insere Contas a Pagar realizado | Valor Previsto<br>4.000,00 | Valor Real  | 0,00     |   |
| 09/07/2022                      | 4.000,00                   |             | 0,00     |   |
| 09/08/2022                      | 4.000,00                   |             | 0,00     |   |
| 09/09/2022                      | 4.000,00                   |             | 0,00     |   |
| 09/10/2022                      | 4.000,00                   |             | 0,00     |   |
| 09/11/2022                      | 4.000,00                   |             | 0,00     |   |
|                                 |                            | Registros 6 | Posição: | 5 |

5 – No momento de criar o Contas a Pagar, **é possível alterar a Data e o Valor** em que a nota efetivamente chegou, caso eles estejam diferentes do valor provisionado.

O *documento RM* deve ser preenchido com o número da nota / recibo ou boleto para identificação da conta.

O grupo de pagamento é opcional, e só deve ser preenchido caso a conta já tenha sido paga, como em casos de débito automático por exemplo.

| Insere Contas a Pagar |                         | ×                  |
|-----------------------|-------------------------|--------------------|
| Empresa               | Fornecedor              |                    |
| 1 - SUA EMPRESA       | UNIMED                  |                    |
| Data de Emissão       | Valor da Entrada        | Documento RM       |
| 10/06/2022            | 4.100,00                | 100622             |
| O grupo abaixo        | o é opcional - Apenas p | para títulos pagos |
| Conta Contabil        | Nº Doc. Pagament        | to                 |
| 0341                  | 789321456               |                    |
|                       |                         | Executa            |

**6** – Um novo contas a pagar será criado com o tipo ESV (entrada de serviço), com os valores informados.

|              |                |                   |            |          | CONSUL    | TA CONTA | S A PA      | GAR                 |                   |                      |            |   |                              |    |
|--------------|----------------|-------------------|------------|----------|-----------|----------|-------------|---------------------|-------------------|----------------------|------------|---|------------------------------|----|
| Empresa      | SUA E          | • Desde           | 07/06/2022 | D Status | Todos     | • Tip    | о Тос       | los 👻 I             | Natureza T        | iodos 👻 🔀            |            |   | Filtra<br>Forne              | ec |
| Num.RM       | 1 • 2          | 2728              | <u> </u>   | + – 🖉    | 60        | 1        | Ô           |                     |                   |                      | <b>A B</b> |   |                              |    |
| Empresa<br>1 | Num.RM<br>2728 | Entrac<br>10/06/2 | ia Num.PC  | Fo       | ornecedor |          | Tipo<br>ESV | Documento<br>100622 | Natureza<br>2.102 | Val.Total<br>4100,00 | RM.Físico  | 1 | Confirma<br><b>7/06/2022</b> |    |
|              |                |                   |            |          |           |          |             |                     |                   |                      |            |   |                              |    |
|              |                |                   |            |          |           |          |             |                     |                   |                      |            |   |                              |    |
|              |                |                   |            |          |           |          |             |                     |                   |                      |            |   |                              |    |
|              |                |                   |            |          |           |          |             |                     |                   | R                    | egistros:  | 1 | Posição:                     | 0  |
| Itens        |                |                   |            |          |           |          |             |                     |                   |                      |            |   | (                            | •  |
| Dados o      | do Fornec      | edor              |            |          |           |          |             |                     |                   |                      |            |   | (                            | •  |
|              |                |                   |            |          |           |          |             |                     |                   |                      |            |   |                              |    |

Caso a informação de pagamento tenha sido lançada, o título já será considerado quitado e confirmado.

| Ve | enci | mei   | ntos  |               |            |            |          |               | Pa    | igamei  | ntos          |           |            |          |   |
|----|------|-------|-------|---------------|------------|------------|----------|---------------|-------|---------|---------------|-----------|------------|----------|---|
| ľ  | 3    | ÷     |       | ~ X @         | Divide F9  | Docu       | mento    | 100622        | 3+-~× |         |               | PENNA     | 10/06/2022 | 2        |   |
| Ø  | Du   | p P   | Prazo | Venc.Original | Vencto     | D          | Valor    | Status        | ľ     | Pagto   | Data Pagto    | Doc. Nº   | Conta      | Valor    |   |
|    | A    |       | 0     | 10/06/2022    | 10/06/2022 |            | 4.100,00 | N             |       | 1       | 10/06/2022    | 789321456 | 0341       | 4.100,00 |   |
|    |      | -     |       |               |            |            |          |               |       |         | 790231456     |           |            |          |   |
| 5  | ıbst | ituto | D:    | -1            |            | Registros: | 1 Posi   | ção: <b>O</b> | 0     | bservaç | 0es 789321456 | Registr   | ros: 1     | Posição: | 0 |

**7** – No relatório de Duplicatas a Pagar, as provisões serão exibidas com um destaque, para identificar quais já foram efetivadas e quais são futuras.

|             |           |            | 📕 Relatór | ios       |            |           |  |
|-------------|-----------|------------|-----------|-----------|------------|-----------|--|
| Clie. Forn. | Comissões | Etiqueta   | Produto   | Garantia  | Dup. Pagar | Histórico |  |
| Estatística | Movimento | Dup.Recebe | Fluxo Cx. | 0.Serviço | P.Compra   | Estrutura |  |
| Ord. Prod   | P.Venda   |            |           |           |            |           |  |

Utilizando o relatório de **Pagamentos (Duplicatas)**, é possível visualizar o valor das despesas fixas ao longo do ano.

|                                                                                                    | CONTAS A PAGAR                                                                                                    |                                                                                                    |
|----------------------------------------------------------------------------------------------------|----------------------------------------------------------------------------------------------------|----------------------------------------------------------------------------------------------------|
| Tipo de Relatório                                                                                                    | Empresa                                                                                                    | Documentos                                                                                                    |
| Titulos a Pagar - Competência<br>Pagamento (Duplicatas)<br>Resumo de ICMS/IPI<br>Resumo de PIS/COFINS (E/S)<br>Entrada de Material por NCM<br>Retorno de Nota de Industrialização | FILTRA EMPRESA     Q       Image: Oliver of the second second seco | FILTRA DOCUMENTO       Q <ul> <li>EAF - Impostos</li> <li>EAM - Recibo Material</li> <li>EAMX - Recibo Cancelado</li> <li>EAS - Recibo Serviço</li> </ul> |
| Escolha um Período<br>Inicial: 17/06/2022 🗂 Final: 31/12/2022                                                                                                    |                                                                                                    | Sintético Subtotaliza                                                                                                    |
| Fornecedor: BUSCA FORNECEDOR                                                                                                    |                                                                                                    | Grupo:     Todos       UF:     Todos       Cidade:     Todos                                                                                              |
| Contas<br>FILTRA CONTAS<br>AGUA<br>AGUA<br>ALUGUEL<br>BANCO BRADESCO                                                                                                    | Abertos<br>Quitados<br>Todos                                                                                                    | <ul> <li>✓ Status</li> <li>FILTRA STATUS</li> <li>Q</li> <li>✓ #-Credito Usado</li> <li>✓ 17 - PIX</li> <li>✓ 3-CARTAO DE CREDITO</li> </ul>              |
| Vencimento 💌                                                                                                    |                                                                                                    | Visualiza                                                                                                    |

As contas que já foram efetivadas e recebidas serão mencionadas com data de emissão, documento e valor real.

As provisões que ainda **não foram efetivadas** serão exibidas com o documento "PROVISAO" e **valor previsto**.

|                     |                   |                    |               |                       |                    |         | AEMPRESA           |
|---------------------|-------------------|--------------------|---------------|-----------------------|--------------------|---------|--------------------|
| Buscar no relatório | Filtrar           |                    |               |                       |                    |         | dade das Colunas 👻 |
| Diferença           | Valor pagamento 🛊 | Valor Vencimento 🛊 | Documento 🛊   | CContab/CNPJ 🗢        | Fornecedor         | PG Nº 💠 | Venc/Pgto          |
| 1.7                 | 0,00              | 1.212,00           | PRO - VISÃO   | PRESTAÇÃO DE SERVICOS | CONTABILIDADE      | 37      | 18/06/2022         |
|                     | 26.000,00         | 26.000,00          | ESV - 062022B | SALARIOS              | FOLHA DE PAGAMENTO | 2726    | 20/06/2022         |
| 2.5                 | 0,00              | 2.500,00           | PRO - VISÃO   | ALUGUEL               | ALUGUEL            | 25      | 02/07/2022         |
| 2                   | 0,00              | 350,00             | PRO - VISÃO   | AGUA                  | SABESP             | 7       | 05/07/2022         |
| 50.0                | 0,00              | 50.000,00          | PRO - VISÃO   | SALARIOS              | FOLHA DE PAGAMENTO | 44      | 05/07/2022         |
| (                   | 0,00              | 600,00             | PRO - VISÃO   | ENERGIA               | ENEL               | 13      | 10/07/2022         |
| 4.0                 | 0,00              | 4.000,00           | PRO - VISÃO   | SAÚDE                 | UNIMED             | 19      | 10/07/2022         |
| 1                   | 0,00              | 189,00             | PRO - VISÃO   | TELEFONES             | TIM                | 31      | 12/07/2022         |
| 5                   | 0,00              | 329,90             | PRO - VISÃO   | TELEFONES             | VIVO               | 1       | 15/07/2022         |
| 1.7                 | 0,00              | 1.212,00           | PRO - VISÃO   | PRESTAÇÃO DE SERVICOS | CONTABILIDADE      | 38      | 18/07/2022         |
| 2.5                 | 0,00              | 2.500,00           | PRO - VISÃO   | ALUGUEL               | ALUGUEL            | 26      | 02/08/2022         |
| 5                   | 0,00              | 350,00             | PRO - VISÃO   | AGUA                  | SABESP             | 8       | 05/08/2022         |
| 50.0                | 0,00              | 50.000,00          | PRO - VISÃO   | SALARIOS              | FOLHA DE PAGAMENTO | 45      | 05/08/2022         |
| e                   | 0,00              | 600,00             | PRO - VISÃO   | ENERGIA               | ENEL               | 14      | 10/08/2022         |
| 4.(                 | 0,00              | 4.000,00           | PRO - VISÃO   | SAÚDE I               | UNIMED             | 20      | 10/08/2022         |
| 1                   | 0,00              | 189,00             | PRO - VISÃO   | TELEFONES             | TIM                | 32      | 12/08/2022         |
| 3                   | 0,00              | 329,90             | PRO - VISÃO   | TELEFONES             | VIVO               | 2       | 15/08/2022         |
| 1.5                 | 0,00              | 1.212,00           | PRO - VISÃO   | PRESTAÇÃO DE SERVICOS | CONTABILIDADE      | 39      | 18/08/2022         |
| 2.5                 | 0,00              | 2.500,00           | PRO - VISÃO   | ALUGUEL               | ALUGUEL            | 27      | 02/09/2022         |
| 5                   | 0,00              | 350,00             | PRO - VISÃO   | AGUA                  | SABESP             | 9       | 05/09/2022         |
| 50.0                | 0,00              | 50.000,00          | PRO - VISÃO   | SALARIOS              | FOLHA DE PAGAMENTO | 46      | 05/09/2022         |
| f                   | 0,00              | 600,00             | PRO - VISÃO   | ENERGIA               | ENEL               | 15      | 10/09/2022         |
| 4.(                 | 0,00              | 4.000,00           | PRO - VISÃO   | SAÚDE I               | UNIMED             | 21      | 10/09/2022         |
| 1                   | 0,00              | 189,00             | PRO - VISÃO   | TELEFONES             | TIM                | 33      | 12/09/2022         |
| 5                   | 0,00              | 329,90             | PRO - VISÃO   | TELEFONES             | VIVO               | 3       | 15/09/2022         |
| 1.7                 | 0,00              | 1.212,00           | PRO - VISÃO   | PRESTAÇÃO DE SERVICOS | CONTABILIDADE      | 40      | 18/09/2022         |
| 2.5                 | 0,00              | 2.500,00           | PRO - VISÃO   | ALUGUEL               | ALUGUEL            | 28      | 02/10/2022         |
|                     | 0.00              | 250.00             | 000 10200     | ACUA                  | CABECO             | 10      | 05/10/2022         |